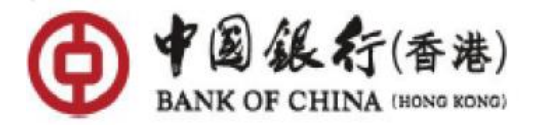

# 中银香港「户口互联-信贷申请(包括无抵押私人贷款/信用卡)」授权步骤

**途径 (一):** 客户于中银香港手机银行完成分期贷款申请后,如需要提交收入证明文件,会跳至 『「户口户联」-快捷提供「收入证明」方式』页面

*第一步:*点击「建立新授权」

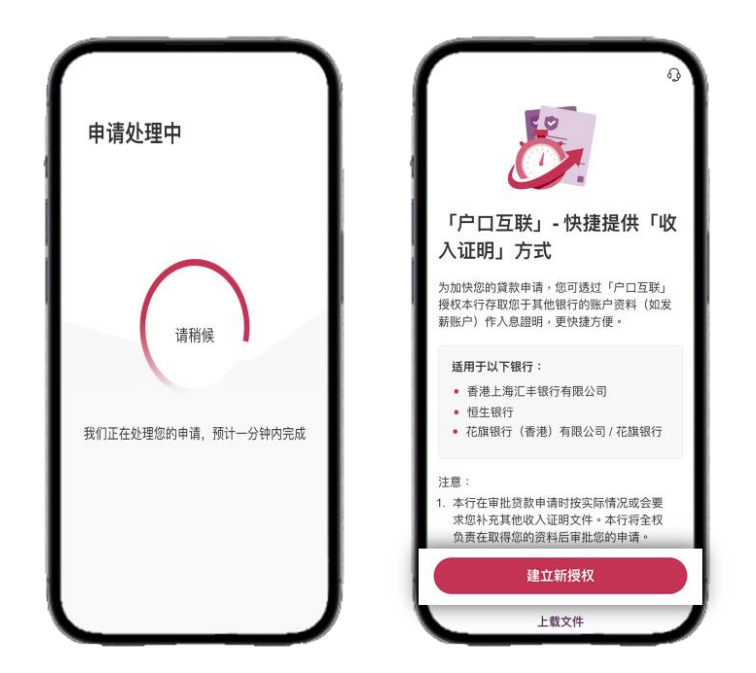

<u>第二步:</u>选择您将要授权的银行 > 确认授权资料 > 阅读有关条款及细则 > 点击「同意及继续」

| ← 0                 | (-                                                        |                                                | < <u>⊰</u>                                                                                                    |
|---------------------|-----------------------------------------------------------|------------------------------------------------|----------------------------------------------------------------------------------------------------|
| 选择组织                | 请确认以卜资                                                    | *斗                                             | 「产口工業」会交会委会委員会委会会会部門                                                                                                    |
|                     | 建立授权                                                      |                                                | 林里有能使用《户口工程》(如此中)(《本田林》)、中田地行《南南》(新田公司《本田)),台湾市村<br>加持《门田地市》(《新田公司》)、新闻《加加斯加加加时》(《新林勒林研》),市场一部时的加加中心<br>(他名大说中和人名加尔特·加尔特· 加尔中)、马尔尔、马尔本、南部省"华地址的"(印中特年)加尔<br>他、多考达(如果当家里的马尔、                                                                                                    |
| Q 输入银行名称            | 银行名称                                                      | 银行                                             | 10 OPE SAMESTICS IN STREET, DOINT OF A DATA AND A DATA AND AND AND AND AND AND AND AND AND AN |
| 香港上海汇丰银行有限公司        | 授权用途 信!                                                   | 贷申请(包括无抵押私人<br>贷款/信用卡)                         | 本行业生活的表示的确实的计学研究的之外的 解释的 化二乙基乙基乙基乙基乙基乙基乙基乙基乙基乙基乙基乙基乙基乙基乙基乙基乙基乙基乙基                                                                                                    |
|                     | 授权建立日期                                                    | 2025年06月18日                                    | 的学者的特别的学家和新闻的大学的学校。当然是的学校的"Lind Andread Lind Andread Lind Andr                                                                                                    |
| 但生银行                | 授权到期日                                                     | 2026年06月18日                                    | ALE 他们就能够不能就能把你们。我们并在今年间已是要从十年间不已经有11000年间。并不必要将<br>的估计学业组织。但它就是你必须想到什么必须能力的问题。                                                                                                    |
| 花旗银行(香港)有限公司 / 花旗银行 | 备注: 如授权作信贷申请F<br>用卡), 您同意本行于授权<br>行的账户资料, 以作往后(<br>时撤销授权。 | 用途(包括无抵押私人贷款/信<br>有效期内可存取您于其他银<br>官贷申请审批之用,您可随 | 请阅读   条<br>款及细则」                                                                                                    |
|                     | 授权访问其他银行存                                                 | 取以下资料                                          | <ul> <li>一、肥小菜菜、市政市主菜菜、</li> <li>一、香菜和牛菜菜、市政市、ショー目の市販产用型店具自由工業業業業(油等等量等)、金属人物資料、</li> <li>業業(二、肥業業業業)、</li> <li>工業業業業業業、</li> <li>工業業業業業業、</li> <li>工業業業業業業</li> <li>工業業業業業業</li> <li>工業業業業業業</li> <li>工業業業業業業</li> <li>工業業業業業業</li> <li>工業業業業業業業</li> <li>工業業業業業業</li> <li>工業業業業業業</li> <li>工業業業業業業</li> <li>工業業業業業業</li> <li>工業業業業業</li> <li>工業業業業業業</li> <li>工業業業業業業</li> <li>工業業業業業業</li> <li>工業業業業業業</li> <li>工業業業業業業</li> <li>工業業業業業業</li> <li>工業業業業業業業</li> <li>工業業業業業業業</li> <li>工業業業業業業業</li> <li>工業業業業業業業業業業業</li> <li>工業業業業業業業業</li> <li>工業業業業業業業業業業業業業業業業業業業業業業業業業業業業業業業業業業業業</li></ul>                                                                                                    |
|                     | 账户有效性                                                     | ~                                              | 您若同意及继续使用本服务,即代表您同意并确认我们的《资<br>料政策通告》和《私编政馆声明》。                                                                                                    |
|                     | 账户状态                                                      | ~                                              | 授权前请先阅读并清楚明白有关条款、文件(可经不时修订)及<br>提示,并同意受该等条款及文件(如适用)所约束。                                                                                                    |
|                     | 账户结余<br>交易详情                                              | ~                                              | 您可于30天内在本行网页www.bochk.com > 更多 > 服务/产品<br>条款及细则下载并储存以上条款细则(非细张形式),有关限期<br>过后您未必能够下载或储存同一版本的该等资料。                                                                                                    |
|                     |                                                           | 22.11                                          | An In all strates from all strates and all strates and from all strates and                                                                                                    |
|                     | ta a                                                      | 前认                                             | 同意及继续                                                                                                    |

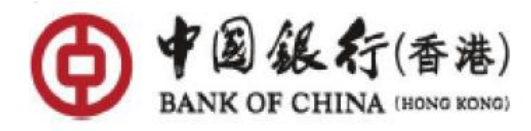

**第三步:** 点击「确认」> 自动跳转至将授权银行的手机银行或网上银行继续授权流程·并于完成授权后·自动跳回中银香港手机银行 > 显示「授权成功」

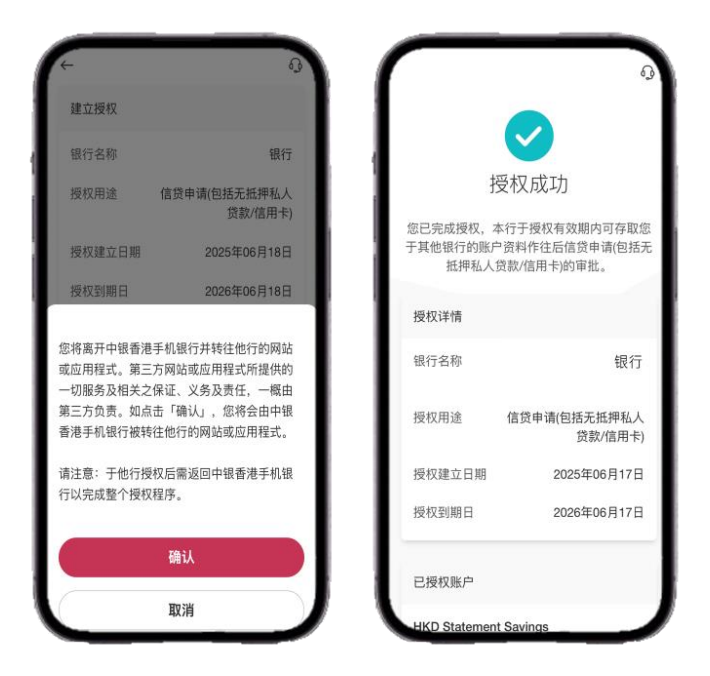

\*以上图片只供参考

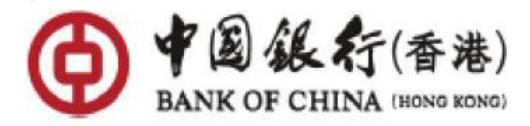

途径 (二): 登入「中银香港手机银行」

*第一步:*于首页点击「选单」>「设定」>「开放API授权管理」

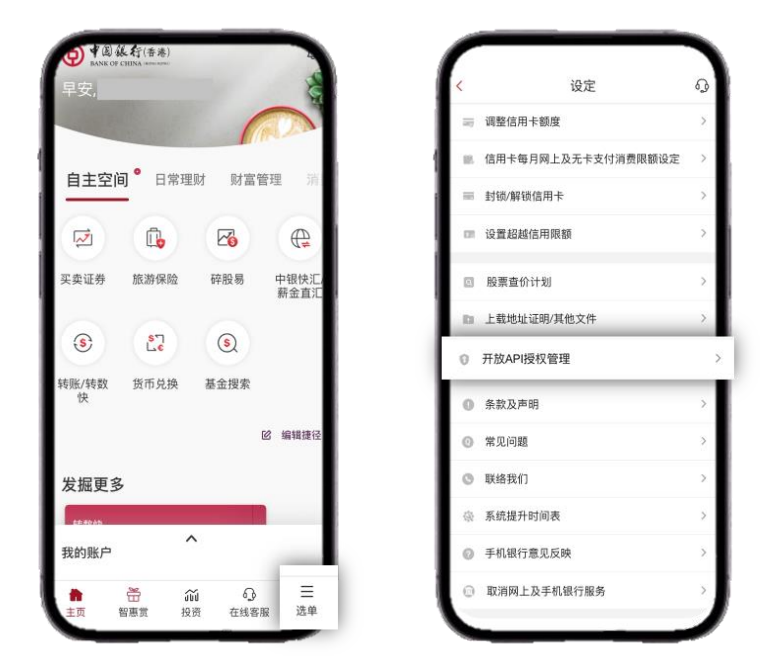

**第二步:** 点击「授权管理」>「建立新授权」>「信贷申请(包括无抵押私人贷款/信用 卡)」>「继续」

| ∀ 一 ● ● ● ● ● ● ● ● ● ● ● ● ● ● ● ● ● ● | <i>←</i>                               |
|-----------------------------------------|----------------------------------------|
| + 建立新授权 E 景权纪录 授权访问其他银行 授权访问本行资料        | 选择授权用途<br>请选择                          |
| 没有授权记录                                  | <ul> <li>信贷申请(包括无抵押私人贷款/信用)</li> </ul> |
|                                         |                                        |
|                                         |                                        |

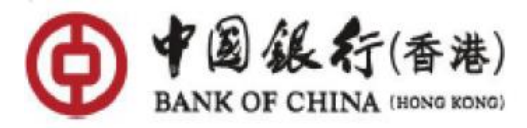

<u>第三步:</u>选择您将要授权的银行 > 确认授权资料 > 阅读有关条款及细则 > 点击「同意及继续」

|                     | 请确认以下资                                                        | <b>登料</b>                                                  |                                                                                                    |
|---------------------|---------------------------------------------------------------|------------------------------------------------------------|----------------------------------------------------------------------------------------------------|
| 选择银行                | 建立授权                                                          |                                                            | 「行う工業」は党争連定党内を放入地列      私目を完成用(クローズ)、(小泉茶)、今日のつ(市市)地のつ(市内)」の次年月      大日本市地のつ(市内)、(日本市市)、(日本市市市市市市市市市市市市市市市市市市市市市市市市市市市市市市市市市市市市                                                                                                    |
| Q 输入银行名称            | 银行名称                                                          | 银行                                                         | 16.65.82196.328.05.1039.05.05.05.05.05.05.05.05.05.05.05.05.05.                                                                                                    |
| 香港上海汇丰银行有限公司        | 授权用途                                                          | 音贷申请(包括无抵押私人<br>贷款/信用卡)                                    | 4737年2月15日年11日2日<br>10日2日第2日月1日日<br>10日2日日日<br>11日日日<br>11日日<br>11日日日<br>11日日<br>11日日日<br>11日日<br>11日日<br>11日日日<br>11日日<br>11日 |
|                     | 授权建立日期                                                        | 2025年06月18日                                                | 的生活的特征也不能和此的支持的这个需要要并否则(UTER EL 机力和通用等和单位)<br>K、 出现为完全的本面是, 估计(Price),所是用在资料时候是 HTL 而不会做到组织有量三<br>人。                                                                                                    |
| <u>5生</u> 银行        | 授权到期日                                                         | 2026年06月18日                                                | 通过想,特殊高级等的现在地址就,此他是这不管和高级基本不在在行业们们的现在了,并不会有利<br>用外的性心。我们就是中心的时候,中国都是非常有的问题。                                                                                                    |
| ·旗银行(香港)有限公司 / 花旗银行 | 备注:如授权作信贷申<br>用卡),您回意本行于授<br>行的账户资料,以作注<br>时撤销授权。<br>授权访问其他银行 | 请用途但起无抵押私人贷款/倍<br>权有效期内可存取您于其他银<br>后信贷申请审批之用,您可随<br>存取以下资料 | 「「阅读 条<br>款及细则」                                                                                                    |
|                     | 账户有效性                                                         | ~                                                          | 您若同意及继续使用本服务。即代表您同意并确认我们的《<br>和政策课件》和《私籍政策需用》                                                                                                    |
|                     | 账户状态                                                          | ~                                                          | 授权前请先阅读并清楚明白有关条款、文件(可经不时修订))                                                                                                    |
|                     | 账户结余                                                          | ~                                                          | 提示,并同意受该导条款及文件(如适用)所约束。<br>您可于30天内在本行网页www.bochk.com > 更多 > 服务/产                                                                                                    |
|                     | 交易详情                                                          | ~                                                          | 条款及细则下载并储存以上条款细则(非纸张形式),有关限)<br>过后您未必能够下载或储存同一版本的该等资料。                                                                                                    |
|                     |                                                               |                                                            | Les teux en du l'annaix et carrait promisis da de L. Presentanaix                                                                                                    |

**第四步:** 点击「确认」> 自动跳转至授权银行的手机银行或网上银行继续授权流程·并于完成 授权后·自动跳回中银香港手机银行 > 显示「授权成功」

| 建立授权                                   |                                           |                                  |                                                                |  |
|----------------------------------------|-------------------------------------------|----------------------------------|----------------------------------------------------------------|--|
| 银行名称                                   | 银行                                        |                                  | $\sim$                                                         |  |
| 授权用途 们                                 | 1贷申请(包括无抵押私人                              | 授                                | 授权成功                                                           |  |
| 授权建立日期                                 | 2025年06月18日                               | 您已完成授权,本行<br>于其他银行的账户资<br>抵押私人贷款 | 您已完成授权,本行于授权有效期内可存取<br>于其他银行的账户资料作往后信贷申请(包括<br>抵押私人贷款/信用卡)的审批。 |  |
| 授权到期日                                  | 2026年06月18日                               | 授权详结                             |                                                                |  |
| [将离开中银香港手标]<br> 应用程式。第三方 <br> 切服务及相关之保 | 机银行并转往他行的网站<br>网站或应用程式所提供的<br>正、义务及责任,一概由 | 银行名称                             | 银                                                              |  |
| 三方负责。如点击<br>港手机银行被转往(                  | 「确认」,您将会由中银<br>也行的网站或应用程式。                | 授权用途 们                           | 官贷申请(包括无抵押和<br>贷款/信用                                           |  |
| 清注意:于他行授权后需返回中银香港手机银                   |                                           | 授权建立日期                           | 2025年06月1                                                      |  |
| 以元成罡「按仪性」                              | <sup>27</sup> o                           | 授权到期日                            | 2026年06月1                                                      |  |
|                                        | 确认                                        |                                  |                                                                |  |
|                                        |                                           | 已授权账户                            |                                                                |  |

\*以上图片只供参考

按此查看更多关于中银香港「户口互联-信贷申请(包括无抵押私人贷款/信用卡)」授权。

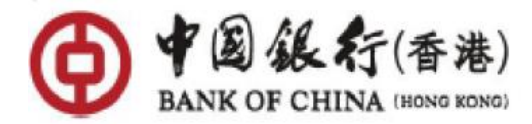

#### 常见问题

### 1. 甚么是「户口互联」(IADS)计划?

金管局于 2024 年 1 月开展「户口互联」计划 (Interbank Account Data Sharing, IADS)。 此计划促进银行间建立了账户数据共享的守则和标准 ·让客户可按意愿 ·将其在参与银行(数 据提供银行)的账户数据 ·安全而高效地分享到其选定的其他参与银行(数据接收银行)。账 户数据共享有助促进银行业务数码化 ·加强银行风险管理 ·并提升客户体验。

### 2. 「户口互联 - 信贷申请(包括无抵押私人贷款/信用卡)」如何简化您的信贷审批?

您于选择授权时,可选择您于其他银行的出粮账户(如储蓄或往来户口),以更便捷的方式 提供「收入证明」作审批用途,省却上载其他入息证明文件,从而加快您的信贷申请审批。 本行在审批信贷申请时按实际情况或会要求您补充其他收入证明文件。

如授权作信贷申请(包括无抵押私人贷款/信用卡)·您将同意本行于授权有效期内存取您于 其他银行的账户数据·作往后信贷申请的审批之用。

# 3. 哪些客户可以使用「户口互联」计划下由中银香港提供之服务?

在使用这项服务前,您需要:

- 成为中银香港个人客户;
- 年满 18 岁或以上;
- 登记中银香港之手机银行;
- 持有最少一个往来或储蓄账户(不适用于授权作「信贷申请(包括无抵押私人贷款/信用卡)」之客户);
- 确保已登记有效的电邮地址以接收客户通知。

### 4. 我需要付费使用该计划下由中银香港提供之服务吗?

目前在中银香港使用该计划之服务无需任何费用。我们将根据金管局的最新指引或公告或业 务需要不时进行更改。

### 5. 数据共享的授权期限为多长时间?

获授权期限为一年,我们将根据金管局的最新指引或公告不时进行检讨。

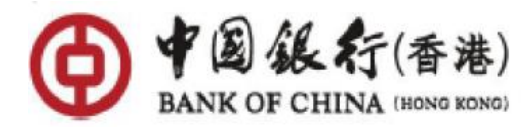

### 6. 我可以随时取消我对其他银行的数据共享授权吗?

您可以随时取消任何有效的授权以立即停止数据共享。取消授权的详细步骤如下:

- 1. 登入中银香港手机银行
- 2. 在选单中,点按「设定」
- 3. 点按「开放 API 授权管理」
- 4. 点按「授权管理」
- 5. 在「我的授权」页面内查阅您的有效授权
- 6. 点按「撤销授权」去取消授权

### 7. 我如何得知我是否成功建立或取消我的数据共享授权?

当您成功建立或取消授权后,我们都会向您发出电邮和推送通知。您亦可透过中银香港手机银行的「开放 API 授权管理」功能查看您的有效授权,查看授权的详细步骤如下:

- 1. 登入中银香港手机银行
- 2. 在选单中,点按「设定」
- 3. 点按「开放 API 授权管理」
- 4. 点按「授权管理」
- 5. 在「我的授权」页面内查阅您的有效授权
- 6. 点按「查看授权」,查看已授权数据共享的账户

# 8. 为何我无法跳转至中银香港手机银行建立授权?

如果您使用的是 Android 设备,请确保选择「Chrome」作为预设浏览器。除此以外,请按照以下步骤检查您的设定:

- 1. 开启设备中的「设定」
- 2. 选择「应用程序」及「BOCHK 中银香港」
- 3. 开启「开启支持连结」
- 4. 确保设定了连结「<u>mb.bochk.com</u>」